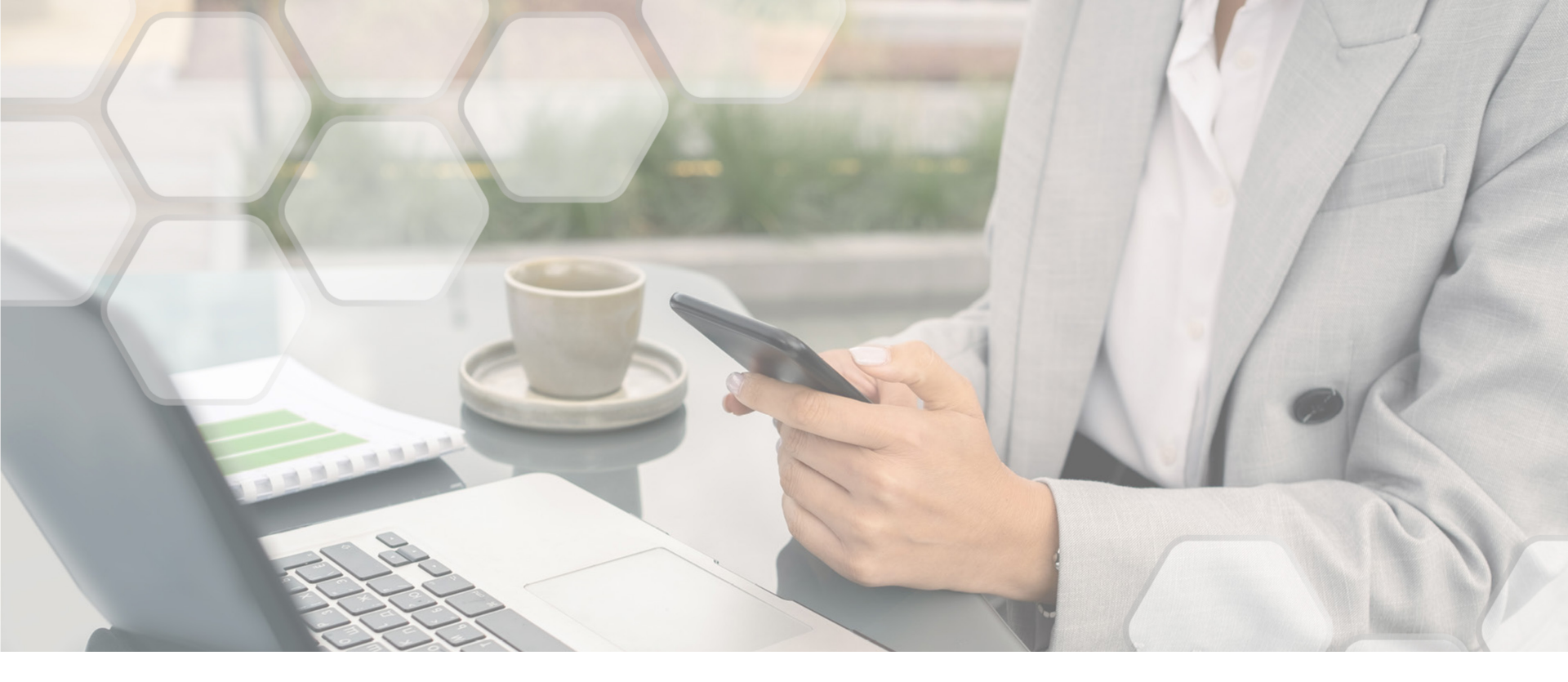

## Prozessdokumentation

der manuellen Risikoprüfung aus Sicht des Vermittlers und Risikoprüfers vers **K** diagnose

## Die manuelle Risikoprüfung -

Allgemeine Informationen

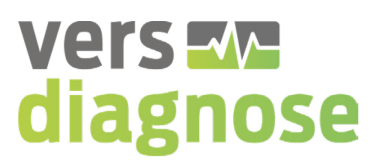

- vers.diagnose ist eine digitale Risikopr
  üfungsplattform zur automatisierten Risikopr
  üfung und Annahmeentscheidung.
- Durch die Beantwortung von Gesundheitsfragen können Vermittler erfahren, zu welchen Konditionen ihr Kunde bei den auf der Risikoprüfungsplattform aufgeschalteten Versicherungsunternehmen und -produkten versicherbar ist.
- Ein möglicher Versicherungsvertrag kommt dabei ausschließlich direkt zwischen dem Vermittler, dessen Kunden und dem Versicherungsunternehmen zustande

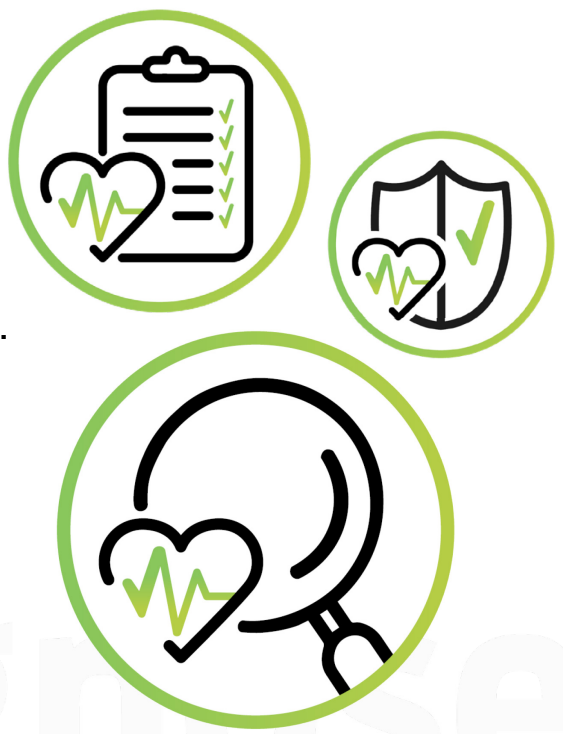

#### Einstieg in die Risikoprüfung Vermittleransicht

www.versdiagnose.de Vers - diagnose | Arbeitskraftsicherung A User Vollständige Risikoprüfung QuickCheck Anwenderschulungen Wir bieten kostenfreie Online-Schulungen für Sie an: lernen Beantworten Sie die vollständigen Fragen zur Prüfen Sie über ein reduziertes Sie vers.diagnose kennen, erhalten Sie Einblick in die Risikoprüfung und nutzen Sie den anschließenden Fragenset schnell und zielgenau auf Funktionen. Antragsprozess: ein einzelnes Risiko: Sie können die Termine nicht einrichten? Bitte kontaktieren Sie uns für eine Terminvereinbarung über unsere Kontaktseite. OuickCheck starten fb>webinar vers zze diagnose fb>webinar vers zædiagnose Aktive Risikoprüfungen () fb>webinar vers zze diagnose Q \*03.08.1985 2427769 Ergebnis Risikoprüfung Vor 5 Tagen erstellt Noch 9 Tage gültig

#### vers 🔽 diagnose

- Eingangsmaske
- Neue Risikoprüfung starten
- QuickCheck starten
- Aktive Risikoprüfungen können bis zu 14 Tage lang abgerufen werden
- Infos zu anstehenden Anwenderschulungen

Ċ. C)

#### **Eingabe der Interessentendaten** Vermittleransicht

> Risikoprüfung > Ergebnisse Risikoprüfung > Prämien > Protokoll & Antrag > Interessent Bitte beachten Sie die zur vorvertraglichen Anzeigepflicht (§ 19 VVG) Sofern Sie sich im weiteren Verlauf für einen Anbieter entscheiden, ersetzt die Beantwortung der folgenden Fragen die Angaben zur zu versichernden Person im Antrag der Versicherungsgesellschaft Ihrer Wahl. Bei den von Ihnen nachfolgend zu beantwortenden Fragen handelt es sich ausschließlich um Fragen der beteiligten Versicherungsgesellschaften. Die in den folgenden Risikofragen genannten Beispiele sind keine abschließende Aufzählung, sondern dienen zur Veranschaulichung der Fragestellung. Bei unvollständigen oder nicht wahrheitsgemäßen Angaben kann der ausgewählte Versicherer Rechtsmittel anwenden (den Vertrag anpassen, kündigen, vom Vertrag zurücktreten oder anfechten; Versicherungsleistung ganz oder teilweise verweigern). Angaben, die Sie hier nicht machen möchten, führen dazu, dass die Risikoprüfung nicht in vollem Umfang durchgeführt werden kann. Wenn Sie dennoch einen Versicherer auswählen, fügen Sie bitte alle diese Informationen den Unterlagen an den Versicherer bei. Belehrung senden Angaben zur Person Angaben zum Beruf O weiblich O männlich Geschlecht Berufsbezeichnung Geburtsdatum (tt.mm.jjjj) Berufsstatus Angestellter Größe Höchster Bildungsabschluss Bitte wählen Gewicht Tätigkeitsstatus Vollzeit O ia O nein Raucher Anzahl Personalverantwortung Anteil körperlicher Tätigkeit Als Raucher gilt, wer in der Tabakprodukte konsumien Pfeife, Wasserpfeife, E-Ziga Ausprägung der kaufmännischen (Büro-)Tätigkeit Reisetätigkeit Voriahresbruttoeinkommen Voriahresnettoeinkommen 🗙 Schließen

vers **E** diagnose

- Alle für die Risikoprüfung relevanten Daten müssen eingegeben werden
- Über den Button "Weiter" werden auf den folgenden Seiten alle erforderlichen Daten abgefragt (Absicherungshöhe, Sonderrisiken, Verträge bei allen Gesellschaften, Gesundheitsfragen)

•

•

96

96

96

€

€

#### **Absicherungshöhe** Vermittleransicht

| Beantragte monat                                                | tliche Rente <sup>*</sup> 0                 | € Esstehende oder beantrag<br>Vorversicherung |
|-----------------------------------------------------------------|---------------------------------------------|-----------------------------------------------|
| <sup>,</sup> Kapital                                            |                                             |                                               |
| Hinterbliebenena                                                | ibsicherung <sup>*</sup> 0                  | €                                             |
| BUZ-Beitrag                                                     | gsbefreiung <sup>*</sup> 🔿 ja 💿 nein        |                                               |
| - Dostahanda adau haantuasta Vau                                |                                             |                                               |
| Es liegen bereits Verträge / A<br>z. B. Beamtenversorgung, Beru | Anträge vor 😲 🔿 ja 💿 nein<br>Ifsunfähigkeit | 0                                             |
|                                                                 | ✓ Zurück X Schließen >                      | Weiter                                        |
|                                                                 | ✓ Zurück X Schließen >                      | Weiter                                        |

## vers **M** diagnose

- Angabe der gewünschten Absicherungshöhe der monatlichen Rente und Hinterbliebenenabsicherung
- Angemessenheitsprüfung bezieht sich auf diese Werte
- Angabe möglicher
   Vorversicherungen:
   BU, EU, GF,
   Beamtenversorgung,
   Berufständ. Versorgung,
   Hinterbliebenen absicherung

#### **Gesundheitsfragen** Vermittleransicht

| > Interessent > Absicherungshöhe > Risikoprüfung Risikoprüfung > Prämien > Protokoll & Antrag X Speichern & Schließen > Weiter                                                                                                    |         |
|----------------------------------------------------------------------------------------------------|---------|
| A - Sonderrisiken:                                                                                                    |         |
| 1. Sind Sie Gefahren im Beruf (z.B. Flugrisiko, Chemikalien, radioaktive Stoffe/Strahlen, Aufenthalt in Krisengebieten) ausgesetzt?                                                                                                    | ja nein |
| <ol> <li>Sind Sie Gefahren bei Sport oder Hobby (z.B. Flugrisiko/Drachenfliegen/Fallschirmspringen, Rennfahrten, Bergsteigen, Tauchen,<br/>Extremsportarten, Kampfsportarten oder Teilnahme an organisierten sportlichen Wettbewerben, Reiten, Fahren eines<br/>motorisierten Zweirades mit mehr als 50ccm, Quad oder Trike) ausgesetzt?</li> </ol> | ja nein |
| <ol> <li>Beabsichtigen Sie, innerhalb der nächsten 12 Monate in Krisengebiete oder länger als 3 Monate in ein Land außerhalb der<br/>Europäischen Union zu reisen?</li> </ol>                                                                                                    | ja nein |
| B - Versicherungsanträge/-verträge bei anderen Gesellschaften:                                                                                                    | 64      |
| 1. Wurden in den letzten 5 Jahren bereits Versicherungsanträge (Todesfall, Berufs-, Dienst- oder Erwerbsunfähigkeit,<br>Grundfähigkeit, Pflegebedürftigkeit, Unfallinvalidität) bei anderen Gesellschaften zu erschwerten Bedingungen angeboten,<br>angenommen, zurückgestellt oder abgelehnt?                                                      | ja nein |

## vers **M** diagnose

- Gesundheitsfragen müssen immer vollständig eingegeben werden, bevor eine Entscheidung ermittelt werden kann
- Die Auswahl kann anhand einer Vorschlagsliste zu Hobbies, Freizeitrisiken und Krankheiten erfolgen

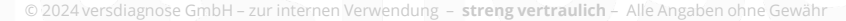

#### **Gesundheitsfragen** Vermittleransicht

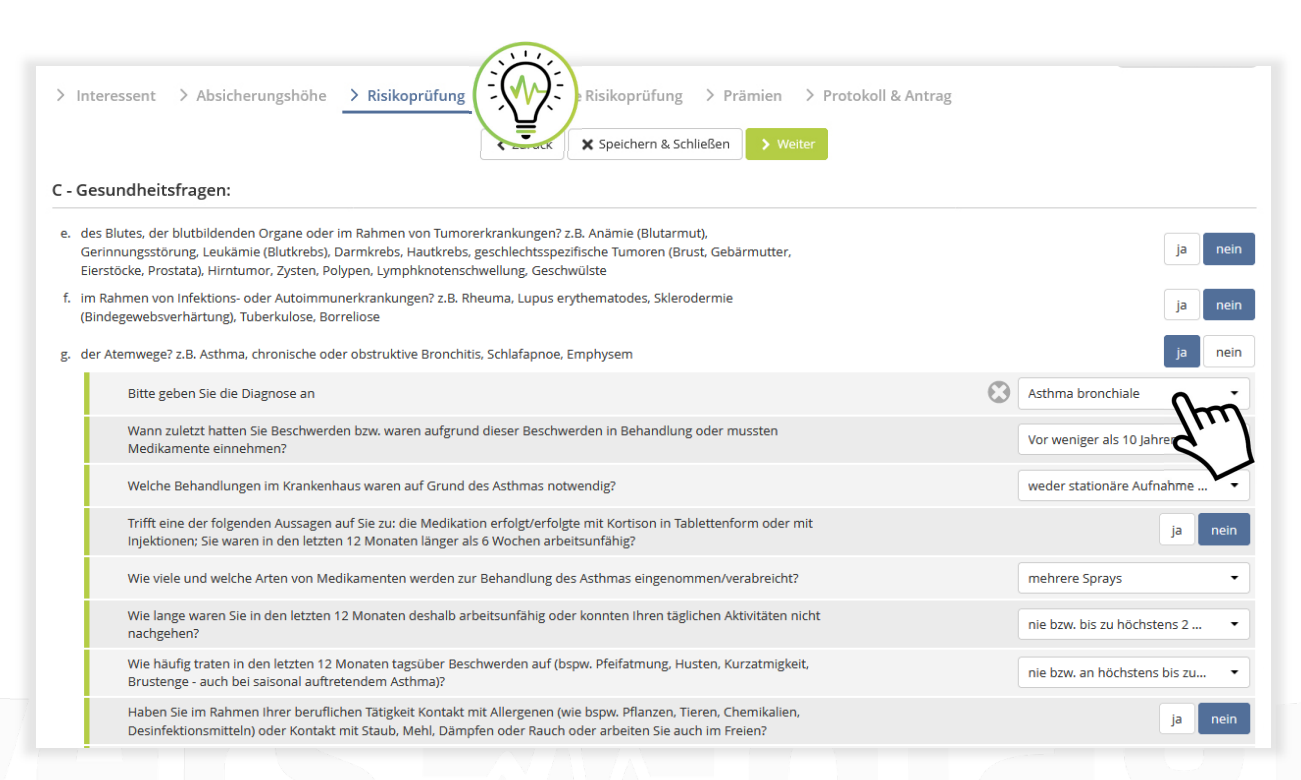

vers **M** diagnose

- Bei fehlender Diagnose wird ein Freitext eingegeben
- Der Freitext erscheint über den Button "Andere…", wo die genaue/fehlende Diagnose eingetragen werden kann:

WICHTIG

nach dem Abschluss der Beantwortung der Gesundheitsfragen können diese nachträglich NICHT mehr geändert werden!

#### Zusammenfassung Risikoprüfung Vermittleransicht

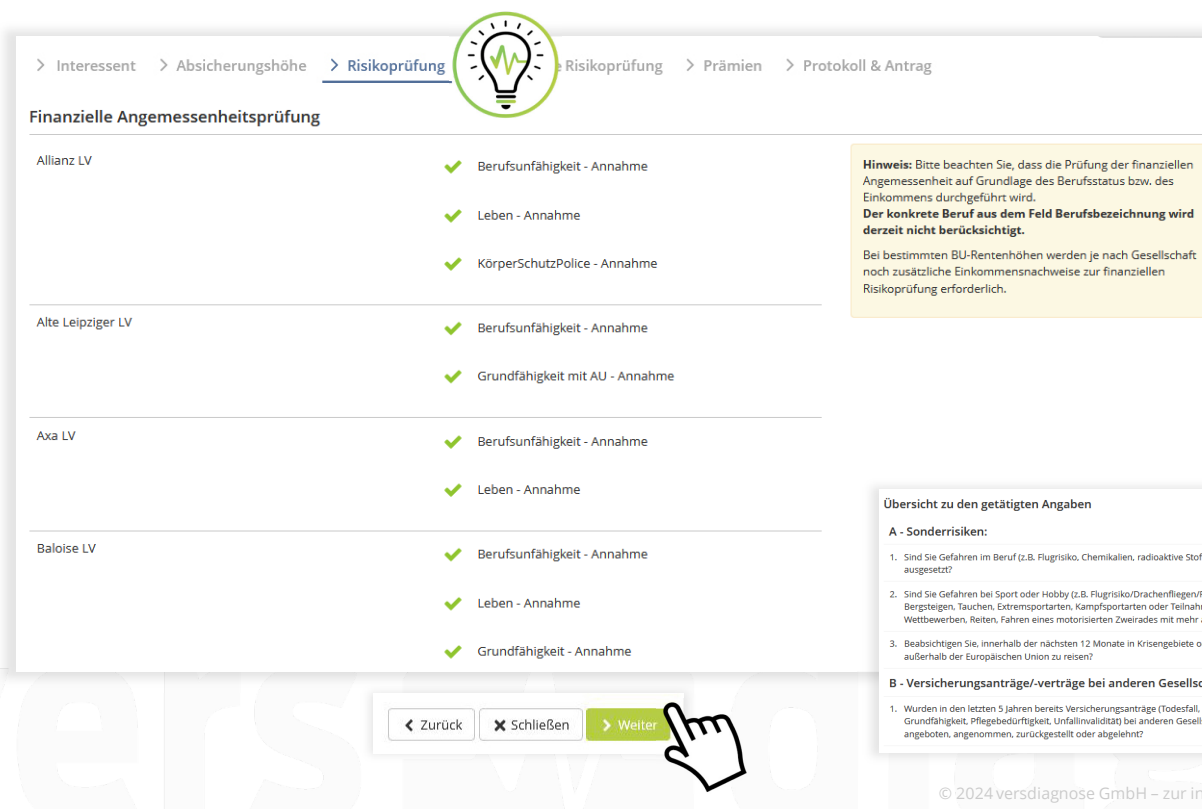

#### vers **M** diagnose

- Angaben zur Person, Beruf, Rente, Hinterbliebenenversicherung und die finanzielle Angemessenheitsprüfung je Gesellschaft
- Ganz unten mit "Weiter" bestätigen

| nderrisiken:                                                                                                    |      |   |
|----------------------------------------------------------------------------------------------------|------|---|
| Sie Gefahren im Beruf (z.B. Flugrisiko, Chemikalien, radioaktive Stoffe/Strahlen, Aufenthalt in Krisengebieten)<br>gesetzt?                                                                                                    | nein | • |
| Sie Gefahren bei Sport oder Höbby (z.B. Flugrisiko/Drachenfliegen/Fallschirmspringen, Rennfahrten,<br>stelgen, Tauchen, Externsportarten, Kampfsportarten oder Teilnahme an organisierten sportliche<br>bewerben, Reiten, Fahren eines motonisterten Zweitades mit mehr als Stocm, Quad oder Trikaj ausgesetzt? | nein | • |
| bsichtigen Sie, innerhalb der nächsten 12 Monate in Krisengebiete oder länger als 3 Monate in ein Land<br>erhalb der Europäischen Union zu reisen?                                                                                                    | nein | • |
| rsicherungsanträge/-verträge bei anderen Gesellschaften:                                                                                                    |      |   |
| den in den letzten 5 Jahren bereits Versicherungsanträge (Todesfall, Berufs-, Dienst- oder Erwerbsunfähigkeit,<br>ndfähigkeit, Pflegebedürftigkeit, Unfallinvaliditätj bei anderen Gesellschaften zu erschwerten Bedingungen<br>eboten, angenommen, zurückgesteilt oder abgelehnt?                              | nein | • |
|                                                                                                    |      |   |

#### **Ergebnis Risikoprüfung** Vermittleransicht

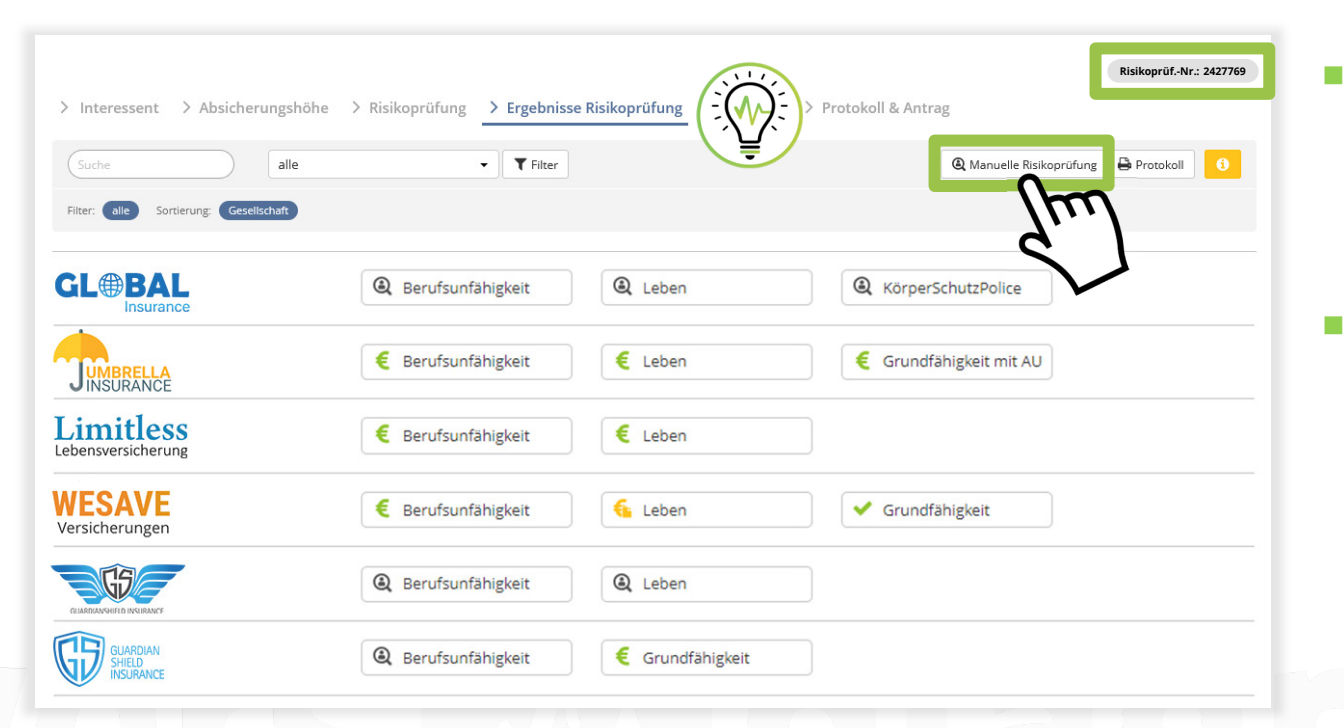

## vers **E** diagnose

Die manuelle Risikoprüfung kann nach Ermittlung der Voten auf der Ergebnisübersicht gestartet werden

Wichtig: die Risikoprüfung wird für 14 Tage gespeichert! Über die Risikoprüfnummer kann die Risikoprüfung in diesem Zeitraum jederzeit aufgerufen werden!

## Manuelle Risikoprüfung

Allgemeine Informationen

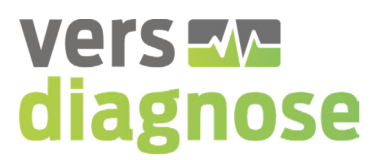

- Die manuelle Risikoprüfung wird durch den "Risikoprüfer" bearbeitet.
- Im Falle der manuellen Risikoprüfung ist die abschließende Bewertung auf Grund einer speziellen Angabe (meist Freitext, oder eine schwerwiegende Erkrankung) nicht möglich gewesen
- Das Ergebnis "manuelle Risikoprüfung" gibt dem Vermittler die Möglichkeit die Versicherbarkeit des Kunden durch den Risikoprüfer gesondert anzufragen
- Der Risikopr
  üfer bekommt Einsicht in die eingegebenen Daten des Interessenten – anonym!
- Die manuelle Risikoprüfung ist nur für teilnehmende Versicherer freigeschaltet!

#### Manuelle Risikoprüfung anfordern Vermittleransicht

#### Bitte wählen Sie zuerst einen Versicherer aus

Gesellschaft XYZ

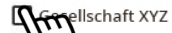

S Ilschaft XYZ

- Gesellschaft XYZ
- Gesellschaft XYZ
- Gesellschaft XYZ
- Gesellschaft XYZ
- Gesellschaft XYZ

🔲 Gesellschaft XYZ

Hinweis: Jeder Mensch ist anders. Die Versicherer wollen Ihrem Kunden und seiner individuellen Lebenssituation gerecht werden und brauchen für die verbindliche Risikoeinschätzung ausnahmsweise etwas Zeit. Als Nutzer/-in von vers.diagnose genießt Ihre Anfrage trotzdem höchste Priorität. Nach Bearbeitung der Anfrage durch den Versicherer werden Sie automatisch per E-Mail benachrichtigt. Nehmen Sie sich also ein wenig Zeit – im Interesse Ihres Kunden und einer sachgerechten Bewertung.

Nicht für die manuelle Risikoprüfung zur Verfügung stehende Gesellschaften:

Gesellschaft XYZ

Für eine schnelle Abwicklung der manuellen Risikoprüfung bei den Versicherungsgesellschaften laden Sie hier nun zusätzliche Unterlagen Ihres Kunden, zum Beispiel Arztberichte, hoch. Bitte beachten Sie, dass die hochgeladenen Daten an die Versicherer weitergegeben werden. Bitte geben Sie zusätzlich an, für welche Produkte eine manuelle Risikoprüfung erfolgen soll.

## vers **E** diagnose

- Diese Option kann ausgewählt werden, bei welcher Gesellschaft eine manuelle Risikoprüfung gestartet werden soll
- Es können auch mehrere Gesellschaften ausgewählt werden
- Die Auswahl ist dynamisch, so dass nur relevante Gesellschaften angezeigt werden
- Für eine schnellere Abwicklung können Unterlagen, wie z.B. Arztberichte, hochgeladen werden

#### Gegebenenfalls Unterlagen z.B. Arztberichte hochladen

Zusätzliches Dokument 1

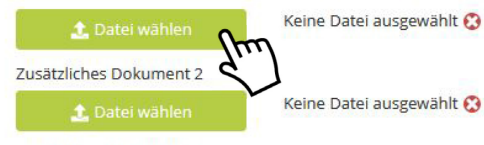

Zusätzliches Dokument 3

#### Anfrage - manuelle Risikoprüfung Risikoprüferansicht

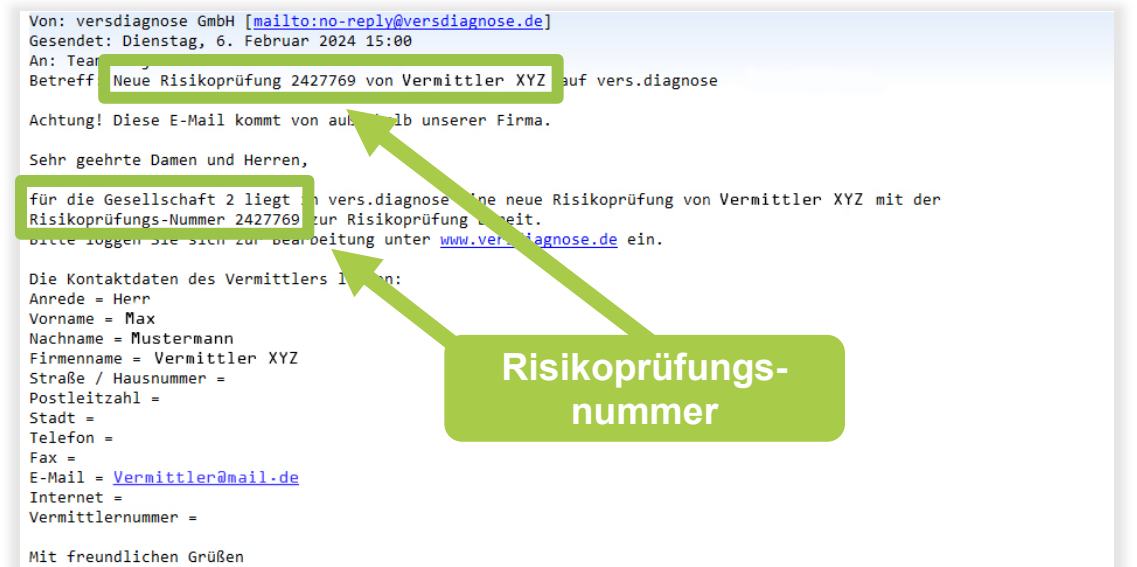

Mit freundlichen Grüßen versdiagnose GmbH Prinzenstraße 16 • D-30159 Hannover Telefon +49 (0) 511 357717 40 • Telefax +49 (0) 511 357717 13 info@versdiagnose.de

## vers **E** diagnose

- Anfrage des Vermittlers zur manuellen Risikoprüfung trifft per E-Mail beim Versicherer ein
- Der Versicherer erhält in der Benachrichtigungsmail außerdem folgende Informationen:
  - Vermittlerangaben
  - Risikoprüfnummer

#### **Bearbeitung - manuelle Risikoprüfung** Risikoprüferansicht

#### Vers diagnose | Arbeitskraftsicherung $\equiv$ Risikoprüfungen Abgeschlossene Risikoprüfungen anzeigen 06.02.2024 14:59:56 2427769 **Risikoprüfungs**nummer Schulungen Newsletter Registrieren Impressum Kontakt Nutzungsvertrag Datenschutz powered by fb>research & Munich RE

## vers **E** diagnose

- Der Risikoprüfer meldet sich über seine speziellen Zugangsdaten bei vers.diagnose an
- Nach dem Login werden die offenen Vorgänge und die Historie angezeigt
- Mit der übermittelten Risikoprüfnummer wird bei den offenen Vorgängen die gewünschte manuelle Risikoprüfung zur Übersicht und Bearbeitung geöffnet

#### Übersicht - manuelle Risikoprüfung Risikoprüferansicht

| Projekt Team<br>earch GmbH<br>projekt@fb-research.de                                                                                                    |                                                                                                    |                                                                                                    | Berufsbezeichnung*<br>Berufsstatus*<br>Höchster Bildungsabschluss*<br>Berufliche Ausbildung*                                                                                                    | Industriekaufmann<br>Angestellter<br>Abitur<br>abgeschlossene Ausb                                                                                                    |                                                                                                    |
|----------------------------------------------------------------------------------------------------|----------------------------------------------------------------------------------------------------|----------------------------------------------------------------------------------------------------|----------------------------------------------------------------------------------------------------|----------------------------------------------------------------------------------------------------|----------------------------------------------------------------------------------------------------|
| Projekt Team<br>earch GmbH<br>.projekt@rb-research.de                                                                                                    |                                                                                                    |                                                                                                    | Berufsstatus<br>Höchster Bildungsabschluss<br>Berufliche Ausbildung                                                                                                    | Angestellter<br>Abitur<br>abgeschlossene Ausb                                                                                                    |                                                                                                    |
| earch GmbH<br>.projekt@fb-research.de                                                                                                    |                                                                                                    |                                                                                                    | Höchster Bildungsabschluss*                                                                                                    | Abitur<br>abgeschlossene Ausb                                                                                                    |                                                                                                    |
| .projekt@fb-research.de                                                                                                    |                                                                                                    |                                                                                                    | Berufliche Ausbildung*                                                                                                    | abgeschlossene Ausb                                                                                                    |                                                                                                    |
| .projekt@fb-research.de                                                                                                    |                                                                                                    |                                                                                                    |                                                                                                    |                                                                                                    | lidung                                                                                                    |
|                                                                                                    |                                                                                                    |                                                                                                    | Definition Ausbildung*                                                                                                    | kaufmännische Ausbi                                                                                                    | ldung                                                                                                    |
| nicht vor                                                                                                    |                                                                                                    |                                                                                                    | Tätigkeitsstatus <sup>*</sup>                                                                                                    | Vollzeit                                                                                                    |                                                                                                    |
|                                                                                                    |                                                                                                    |                                                                                                    | Anzahl Personalverantwortung*                                                                                                    | 0                                                                                                    |                                                                                                    |
|                                                                                                    |                                                                                                    |                                                                                                    | Anteil körperlicher Tätigkeit <sup>*</sup>                                                                                                    | 0                                                                                                    |                                                                                                    |
| iblich 🖲 männlich                                                                                                    |                                                                                                    | Ausprägung der                                                                                                    | - kaufmännischen (Büro-)Tätigkeit                                                                                                    | 100                                                                                                    |                                                                                                    |
| 1.1985                                                                                                    | <u></u>                                                                                                    |                                                                                                    | Danta hai Arkaiadurén urd                                                                                                    |                                                                                                    |                                                                                                    |
|                                                                                                    | cm                                                                                                    |                                                                                                    | Rente bei Arbeitskraftveri                                                                                                    | ust                                                                                                    |                                                                                                    |
|                                                                                                    | kg                                                                                                    |                                                                                                    | Beantragt                                                                                                    | e monatliche Rente                                                                                                    | 1.500                                                                                                    |
| nein                                                                                                    |                                                                                                    |                                                                                                    | Kapital                                                                                                    |                                                                                                    |                                                                                                    |
| hren oder länger                                                                                                    | •                                                                                                    |                                                                                                    | Hinterblie                                                                                                    | ebenenabsicherung <sup>*</sup>                                                                                                    | 150.000                                                                                                    |
| aucher gilt, wer in den letzten 12 Monater<br>h einmalig) Nikotin- oder Tabakprodukte<br>umiert hat. Dazu gehört unter anderem:<br>rette, Zigarre, Pfelfe, Wasserpfelfe, E-Zigar<br>refe, E-Shisha Nikotinonflaster und -kausur | ette,                                                                                                    |                                                                                                    | BU                                                                                                    | Z-Beitragsbefreiung <sup>*</sup>                                                                                                    | ● ja 🔿 nein                                                                                                    |
| ne, e sinshaj rekonipilaster ana "kaagar                                                                                                    |                                                                                                    |                                                                                                    | Bestehende oder beantrag                                                                                                    | gte Vorversicherur                                                                                                    | ng                                                                                                    |
|                                                                                                    | blich  mannlich  1.1985  mein men oder länger aucher gilt, wer in den letzten 12 Monater einmalig Nikktin- oder Tabakprodukte umiert hat. Dazu gehört unter anderen: fe, E-Shisha, Nikötinpflaster und -kaugur | blich  mannlich  n1985  manlich  manlich  manlic | blich  mannlich  Ausprägung der  in 1985  mm kg  mm kg  mein hren oder länger  aucher gitt wer in den letten 12 konate aucher gitt wer in den letten 12 konate aucher gitt wers noteren: etta. Zgarzer. Perker Nassergefler. Stägarete, ifte, E-Shisha, Nikotinpflaster und –kaugummi. | Anzahl Personalverantwortung*<br>Anzahl Personalverantwortung*<br>Anteil korperlicher Tatigkeit*<br>Ausprägung der kaufmannischen (Buro-)Tätigkeit<br>Rente bei Arbeitskraftverl<br>Beantragt<br>@ nein<br>hren oder länger<br>winden klane anderem:<br>tez. Zigzene Perker Vasserpfele- Zigzerte.<br>ife, E-Shisha, Nikotinpflaster und -kaugummi.<br>Bestehende oder beantragt<br>Es liegen bereits vor<br>L. B. Beantererereg | Anzahl Personalverantwortung*  Anzahl Personalverantwortung* |

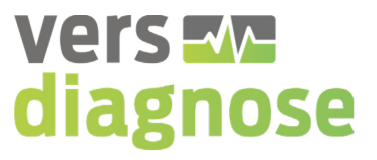

 Der Risikoprüfer hat nun die Übersicht über die Daten des Interessenten und über die Beantwortung der Gesundheitsfragen

> Der Interessent bleibt dabei vollkommen anonym!

. 1924 versdiagnose GmbH – zur internen Verwendung – **streng vertraulich** – Alle Angaben ohne Gewä

€

€

#### Übersicht - manuelle Risikoprüfung Risikoprüferansicht

## vers **E** diagnose

nein

nein

nein

nein

nein

nein

nein

nein

nein

nein

nein

nein

nein

nein

nein

nein

nein

| Übersicht zu den getätigten Angaben                                                                                                    |        | <ul> <li>c. des Herzens, des Kreislaufs oder der Gef</li></ul>                                                                                                    |
|----------------------------------------------------------------------------------------------------|--------|----------------------------------------------------------------------------------------------------|
| A - Sonderrisiken:                                                                                                    |        | d. des Nervensystems, des Gehirns oder des Rückenmarks? z.B. Schlaganfall. Epilepsie (Krampfanfalle). Multiple Sklerose, Kopfschmerzen, Migräne,<br>Schwindel, Nervenentzündung, chronische Schmerzen, Seh-, Sprach- oder Gefühlsstörungen                                                                                                    |
| 1. Sind Sie Gefahren im Beruf (z.B. Flugrisiko, Chemikalien, radioaktive Stoffe/Strahlen, Aufenthalt in Krisengebieten) ausgesetzt?                                                                                                    | nein   | <ul> <li>e. des Blutes, der blutbildenden Organe oder im Rahmen von Tumorerkrankungen? z.B. Anämie (Blutarmut), Gerinnungsstörung, Leukämie (Blutkrebs),<br/>Darmirzebe Hauftrebs geschlachtsspezifische Tumoren (Brust Gehärmutter Elektröcke Prostata). Mintumore Zusten Bohmen</li> </ul>                                                                               |
| <ol> <li>Sind Sie Gefahren bei Sport oder Hobby (z.B. Flugrisiko/Drachenfliegen/Fallschirmspringen, Rennfahrten, Bergsteigen, Tauchen, Extremsportarten,<br/>Kamofsportarten oder Teilnahme an organisierten sportlichen Wettbewerben. Reiten, Fahren eines motor/sierten Zweirades mit mehr als Süccm. Quad</li> </ol>                                                                                                    | nein   | Lymphknotenschwellung, Geschwülste                                                                                                    |
| oder Trike) ausgesetzt?                                                                                                    |        | <li>f. im Rahmen von Infektions- oder Autoimmunerkrankungen? z.B. Rheuma, Lupus erythematodes, Sklerodermie (Bindegewebsverhärtung), Tuberkulose,<br/>Borreliose</li>                                                                                                    |
| 3. Beabsichtigen Sie, innerhalb der nächsten 12 Monate in Krisengebiete oder länger als 3 Monate in ein Land außerhalb der Europäischen Union zu reisen?                                                                                                    | nein   | g. der Atemwege? z.B. Asthma, chronische oder obstruktive Bronchitis, Schlafapnoe, Emphysem                                                                                                    |
| B - Versicherungsanträge/-verträge bei anderen Gesellschaften:                                                                                                    |        | h. der Haut oder Allergien? z.B. auffällige Muttermale, Schuppenflechte, Neurodermitis, Ekzem, Urtikaria (Nesselsucht, Quincke-Ödem), Heuschnupfen                                                                                                    |
| <ol> <li>Wurden in den letzten 5 Jahren bereits Versicherungsanträge (Todesfall, Berufs-, Dienst- oder Erwerbsunfähigkeit, Grundfähigkeit, Pflegebedürftigkeit,<br/>Unfällinvaliditäti bei anderen Gesellschaften zu erschwerten Bedingungen angehoten, angehommen, zurückgestellt oder abgelehn?</li> </ol>                                                                                                    | nein   | <ol> <li>der Verdauungsorgane (Leber, Gallenblase/-wege, Bauchspeicheldrüse, Speiseröhre, Magen, Darm)? z.B. erhöhte Leberwerte, Hepatitis, Gastritis,<br/>chronische Darmerkrankung (Colitis Ulcerosa, Morbus Crohn), Refluxkrankheit</li> </ol>                                                                                                    |
| C. Gesundheitsfragen                                                                                                    | rsicht | zgane (z. 8. Nieren, Blase, Gebärmutter, Eierstöcke, Brust, Prostatal) z.B. eingeschränkte Nierenfunktion, Zystennieren,<br>im Urin (Blut, Eiweiß), auffäliger PAP-Abstrich, Knoten in der Brust, erhöhter PSA-Wert                                                                                                    |
| Word native in den letzten 10 Jahren oder werden Sie wegen der Folgen des Konsums von Alkohol, Betäubungsmitteln oder Drogen be                                                                                                    | iaton  | Hormonhaushalts?z.B. Diabetes mellitus (Zuckerkrankheit), Gicht, Funktionsstörung der Schilddrüse, erhöhte<br>Trigtyzeride)                                                                                                    |
| Se Nehmen oder nahmen Sie in den letzten 10 lahren Drogen und/oder Retäubungsmittel ein?                                                                                                    | igien  | Welt-oder Kurzsichtigkeit. Astigmatismus oder Verordnung von Sehhilfen                                                                                                    |
| <ol> <li>Destruiter la des latetes filotes ades bestelles la litere litere filotes ades Reseturedes des Resetures Resetures des Resetures des<br/>Resetures des Resetures des Resetures des Resetures des Resetures des Resetures des Resetures des Resetures des Resetures des Resetures des Resetures des Resetures des Resetures des Resetures des Resetures des Resetures des Resetures</li></ol> |        | m. der Augen? z.B. erhöhter Augendruck. Netzhauterkrankung, Entzündung des Sehnervs                                                                                                    |
| <ol> <li>bestander in den recter of an en oder bestehen verinnen kannstellen, soldungen oder beschweiden der Sychet zus depresant, sychosinatische<br/>oder somatoforme Störung, Persönlichkeitsstörung, Essstörung, Neurosen, Burn-out-Syndrom, Erschöpfungszustände, Aufmerksamkeitsdefizit-Syndrom<br/>(ADS, ADHS)</li> </ol>                                                                                                    | nein   | n. des Halses, der Nase, der Ohren? z.B. chronische Heiserkeit. Schwerhörigkeit, Ohrgeräusche (Tinnitus), Gleichgewichtsstörungen                                                                                                    |
| 4. Haben Sie in den letzten 5 lahren einen Selbsttötungsversuch unternommen?                                                                                                    | nein   | o. oder Störungen und Beschwerden infolge eines Unfalles, Verstrahlung oder Vergiftung?                                                                                                    |
| 5. Wurde bei ihnen eine HIV-Infektion festgestellt?                                                                                                    | nein   | 7. Hatten Sie in den letzten 6 Monaten vor Antragstellung Beschwerden in einem der oben erfragten Organbereiche (Fragen im Abschnitt C Nr. 6a - o), ohne<br>einen Arzt oder Behandler aufzusuchen?                                                                                                    |
| 6. Waren Sie in den letzten 5 Jahren zu Beratungen, Behandlungen oder Untersuchungen (auch Kontrolluntersuchungen) bei Ärzten, Heilpraktikern, Physio-,                                                                                                    |        | 8. Haben in den letzten 10 Jahren                                                                                                    |
| Psycho- oder sonstigen nichtarzuichen inerapeuten wegen krankneiten, storungen oder beschwerden                                                                                                    |        | a. aus bisher nicht genannten Gründen Krankenhaus-, Rehabilitations-, Kuraufenthalte oder ambulante Operationen stattgefunden?                                                                                                    |
| <ul> <li>a. der Wirbelsaule, des Ruckens, des Nackens? z.B. Skoliose (Verkrummung), Hexenschuss, Lumbalgie, Bandscheibenvorfall, Morbus Bechterew</li> <li>Bitte geben Ele die Diagnase an</li> </ul>                                                                                                    | ja     | b. oder sind solche ärztlich empfohlen oder beabsichtigt?                                                                                                    |
| euxe gouer i ar un un agricos en<br>Andere<br>Kartoffeln                                                                                                    |        | <ol> <li>Bestehen oder bestanden körperliche Gebrechen (z.B. Fehlen von Gliedmaßen. Teil-Verluste oder Teil-Entfernung von Gliedmaßen oder Organen), geistigs<br/>Beeinträchtigungen, erworbene Organfehler (z.B. erworbene Herzfehler), angeborene Erkrankungen (z.B. angeborene Herzfehler, Einzelniere) oder<br/>Erkwirkungström geno der Krabergrändnungen?</li> </ol> |
| b. der Knie, Hüft, Schulter, Sprung- oder sonstiger Gelenke inkl. Sehnen oder Knochen oder Muskulatur? z.B. Fehlstellungen, Arthrose<br>(Gelenkabnutzung). Bandverletzungen, Arthritis (Entzündung), Fibromyaigie, Sehnenscheiden- oder Schleimbeuteientzündungen, Rheuma,<br>Meniskusverletzung                                                                                                    | nein   | 10. Besteht ein Grad der Behinderung (GBB), eine Erwerbsminderung (MdE) oder eine Wehrdienstbeschädigung (WDB) oder beziehen bzw. bezogen Sie<br>Renten aus gesundheitlichen Gründen oder ist eine solche beantragt?                                                                                                    |

## **Bearbeitung - manuelle Risikoprüfung** Risikoprüferansicht

## vers **E** diagnose

| Risikoprüfung Ergebnisse                                                                                                    | Votum für Leben                                 |
|----------------------------------------------------------------------------------------------------|-------------------------------------------------|
| Dieses Ergebnis wurde im Rahmen einer manuellen Prüfung vergeben.                                                                            | Votum Manuelle Risikoprüfung                    |
| Gesamtentscheidung für Berufsunfähigkeit: Manuelle Risikoprüfung<br>Andere: Kartoffein                                                       | Bemerkung                                       |
| Gesamtentscheidung für Leben: Manuelle Risikoprüfung<br>Andere: Kartoffeln                                                                   |                                                 |
| Gesamtentscheidung für EU: Manuelle Risikoprüfung<br>Andere: Kartoffeln                                                                      | Votum für EU                                    |
| Gesamtentscheidung für EMI: Manuelle Risikoprüfung                                                                                           | Votum Manuelle Risikoprüfung                    |
| Andere: Kartottein                                                                                                    | Bemerkung                                       |
| Versicherer-interne Risikoprüfnummer Versicherer-interne Risikoprüfnummer Votum für Berufsunfähigkeit Votum Manuelle Risikoprüfung Bemerkung | Votum für EMI<br>Votum Manuelle Risikoprüfung • |
| Auswahl Manuelle Risikoprüft<br>Normalannahme, Ausschlusskla<br>Zusätzliche Unterlagen<br>(sichtbar in Ergebnisliste)                        | ung,<br>ausel, x schließen abschließen          |

#### Der Risikoprüfer hat nun folgende Möglichkeiten:

- Eingereichte Unterlagen, sowie die Gesundheitsangaben sind dem Risikoprüfer hier sichtbar
- Der Risikoprüfer hat hierbei die Möglichkeit die Risikoprüfung zu allen Voten abzugeben
- Details wie Zuschläge oder Ausschlussklauseln können ergänzt werden
- Nach Abschluss der manuellen Prüfung erhält der Vermittler sofort ein Feedback per E-Mail
- Die Voten sind sofort einsehbar

#### **Bearbeitung - manuelle Risikoprüfung** Risikoprüferansicht

## vers **M** diagnose

| Vers Me diagnose   Arbeitskraftsic                                       | herung $\equiv$                                                                                     |
|--------------------------------------------------------------------------|----------------------------------------------------------------------------------------------------|
| Risikoprüfungen                                                          |                                                                                                    |
|                                                                          | Abgeschlossene Risikoprüfungen anzeigen                                                             |
|                                                                          |                                                                                                    |
|                                                                          |                                                                                                    |
| Schulungen Newsletter Registrieren<br>powered by fb>research & Munich RE | Impressum Kontakt Nutzungsvertrag Datenschutz<br>v4.206.28 (core 5.47.0   base 5.48.28   patches 2) |

 Die Historie ist per Mausklick aufrufbar

#### Übersicht - manuelle Risikoprüfung Risikoprüferansicht

| vers 🟧                                     | diagnos                                 | Arbeitskra           | aftsicherung                |                       |               | 💄 Shov                                                                                                    | v Risikoprüfung 🕞     |
|--------------------------------------------|-----------------------------------------|----------------------|-----------------------------|-----------------------|---------------|----------------------------------------------------------------------------------------------------|-----------------------|
| <b>lisikoprüfung</b><br>ier finden Sie sän | <b>;en</b><br>ntliche durchgeführte und | l geschlossene, manu | elle Risikoprüfungen de     | er letzten 6 Montate. |               | 🛓 St                                                                                                    | atistik herunterladen |
| Case ID                                    | ext.                                    | Datum                | Vertriebspartner            | Username              | Vermittlernr. | Suche                                                                                                    | Risikoprüfer          |
| 2427769                                    | Risikoprüfungsnr.                       | 06.12.2023 15:41     | Franke und<br>Bornberg GmbH | Katrin Bornberg       |               | <ul> <li>Berufsunfähigkeit:<br/>Ausschlussklausel<br/>(manuell)</li> <li>Leben:<br/>Manuelle<br/>Risikoprüfung<br/>(manuell)</li> <li>EU: Manuelle<br/>Risikoprüfung<br/>(manuell)</li> <li>EMI: Manuelle<br/>Risikoprüfung<br/>(manuell)</li> </ul> | Show<br>Risikoprüfung |

## vers **E** diagnose

- Der Versicherer (Risikoprüfer) hat die Möglichkeit alle bearbeiteten Risikoprüfungen einzusehen
- Hier sind dem Risikoprüfer historisch alle manuellen Risikoprüfungen tabellarisch aufgestellt
- Der Versicherer kann sich hiermit eine Statistik über die bearbeiteten Vorgänge erstellen

# Übersicht - manuelle Risikoprüfung

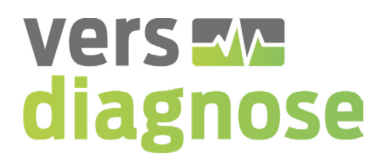

Der Vermittler erhält eine Mail darüber, dass ein Versicherer ein Votum abgegeben hat

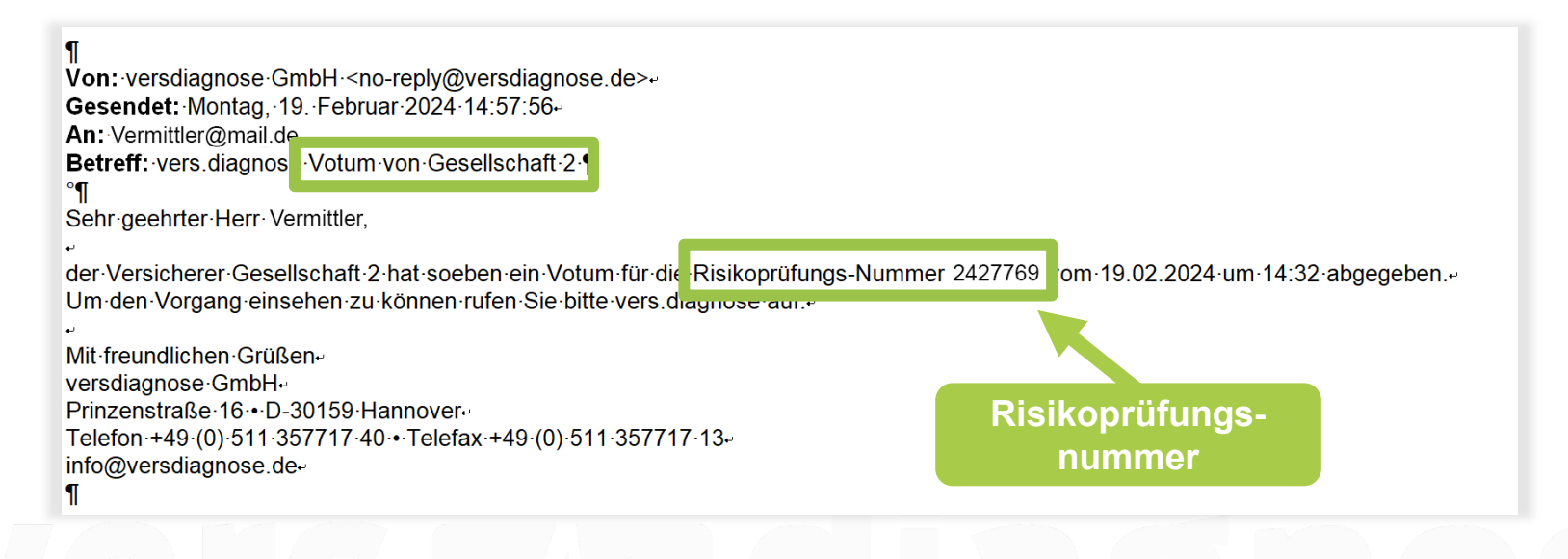

#### **Einstieg in die Risikoprüfung** Vermittleransicht

vers **M** diagnose

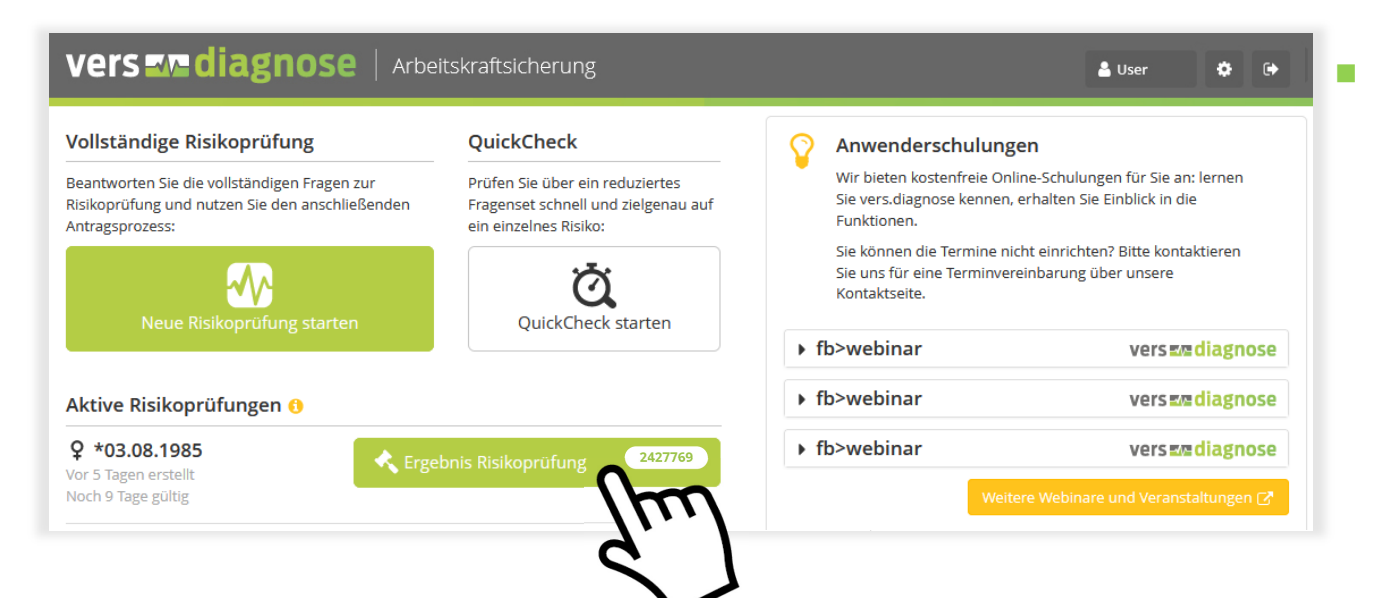

#### Ansicht des Ergebnis der Risikoprüfung per Mausklick einsehbar

20

#### **Ergebnis - manuelle Risikoprüfung** Vermittleransicht

| vers <b>zr</b> diagno:               | Se Arbeitskraftsicherun                | g                      | 🛓 Proje                        | kt Team 🏟 🗭            |
|--------------------------------------|----------------------------------------|------------------------|--------------------------------|------------------------|
| > Interessent > Absicherung          | shöhe > Risikoprüfung <b>&gt; Er</b> ş | gebnisse Risikoprüfung | > Prämien -> Protokoll & Antra | RisikoprüfNr.: 2427769 |
| Suche                                | alle                                   | ← ¥ Filter             | (Q) Manuelle Risikoprüfung     | Protokoll              |
| Filter: alle Sortierung: Gesellschaf |                                        |                        |                                |                        |
| Gesellschaft 1 LV                    | (a) Berufsunfähigkeit                  | (a) Leben              | EU                             |                        |
| Gesellschaft 2 LV                    | ✓ Berufsunfähigkeit                    | Leben                  | ✓ EU                           |                        |
|                                      | § EMI                                  |                        |                                |                        |
| Gesellschaft 3 LV                    | le Berufsunfähigkeit                   | 🔍 Leben                | EU EU                          |                        |
|                                      | EMI                                    |                        |                                |                        |
| Gesellschaft 4 LV                    | Q Berufsunfähigkeit                    | 🔍 Leben                |                                |                        |

vers **E** diagnose

- Die Voten sind f
  ür den Vermittler sofort einsehbar
- Über die Risikoprüfnummer gelangt der Vermittler zu dem Ergebnis des Versicherers
- Das Ergebnis wird dann wie folgt für den Vermittler in vers.diagnose angezeig
  - Normalannahme BU
  - Normalannahme Leben
  - Normalannahme EU
  - Ausschlussklausel
  - EMI

#### **Ergebnis - manuelle Risikoprüfung** Vermittleransicht

Ergebnis der Risikoprüfung

#### Gesellschaft 2 LV

Gesamtentscheidung für Berufsunfähigkeit

Normalannahme (manuell)

Hinweis: Dieses Ergebnis steht unter dem Vorbehalt, dass sich im Rahmen der abschließenden Prüfung des Risikos keine weiteren, zusätzlichen risikorelevanten Umstände (bspw. ausgeübter Beruf, Angemessenheit der angestrebten (Gesamt-) Absicherung, Hinweis- und Informationssystem der Versicherungswirtschaft - HIS, routinemäßige Stichproben), Ergänzungen oder Änderungen ergeben. Die Versicherer erklären sich für 14 Tage (nach Abschluss des Interviews) an die Gesamtentscheidungen gebunden. Teilvoten sind nicht verbindlich und zeigen nur eine mögliche Tendenz an.

vers **E** diagnose

Durch Klicken auf das Ergebnis öffnet sich ein Pop-Up-Fenster mit dem Hinweis, dass die Versicherer 14 Tage an die Gesamtentscheidungen gebunden sind

🗙 schließen

# vers Eve diagnose

# Kontakt

versdiagnose GmbH Prinzenstraße 16 30159 Hannover

Telefon +49 (0) 511 357717 40 Telefax +49 (0) 511 357717 13

info@versdiagnose.de

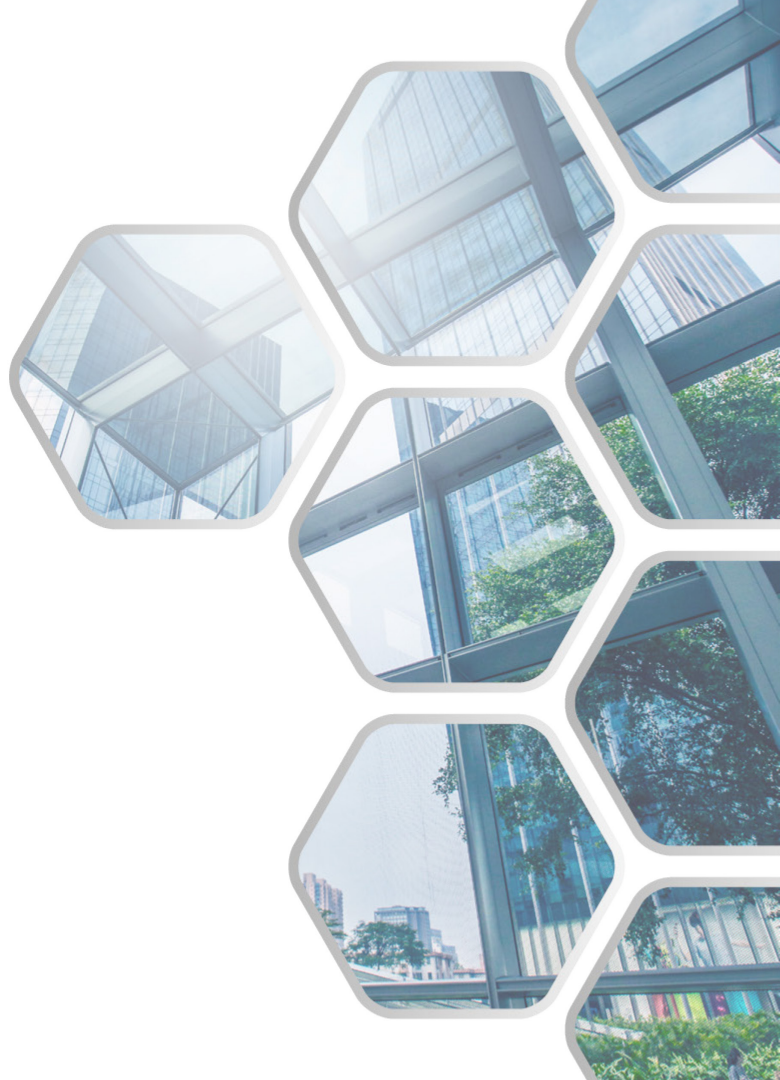

#### **Bildnachweis**

#### **Rechtlicher Hinweis**

© versdiagnose GmbH. Alle Rechte vorbehalten. Diese Präsentation ist urheberrechtlich geschützt. Die dadurch begründeten Rechte, insbesondere die des Nachdrucks, des Vortrags, der Entnahme von Abbildungen, Tabellen und/oder sonstigen Informationen, der Mikroverfilmung oder der Vervielfältigung auf anderen Wegen und der Speicherung in Datenverarbeitungsanlagen bleiben – auch bei nur auszugsweiser Verwertung - vorbehalten. Ohne die vorherige schriftliche Einwilligung von der versdiagnose GmbH ist es nicht gestattet, diese Präsentation zu verändern, abgeleitete Werke zu erstellen oder auf andere Art für kommerzielle oder öffentliche Zwecke zu nutzen. Bei Zuwiderhandlung behält sich die versdiagnose GmbH die Geltendmachung von zivil- und/oder strafrechtlichen Ansprüchen vor. Die Informationen in der Präsentation können ohne Vorankündigung geändert werden. Aus Gründen der besseren Lesbarkeit wird bei Personenbezeichnungen und personenbezogenen Hauptwörtern auf dieser Website die männliche Form verwendet. Entsprechende Begriffe gelten im Sinne der Gleichbehandlung grundsätzlich für alle Geschlechter. Die verkürzte Sprachform hat nur redaktionelle Gründe und beinhaltet keine Wertung.

#### Haftungsausschluss

Obwohl die Informationen der Präsentation aus zuverlässigen Quellen stammen, kann versdiagnose für die Vollständigkeit und Richtigkeit der Angaben keine Gewähr übernehmen. Jegliche Haftung für deren Vollständigkeit und Richtigkeit sowie für Schäden, die sich aus der Nutzung der in der Präsentation enthaltenen Information ergeben könnten, wird hiermit ausdrücklich ausgeschlossen. Versdiagnose haftet auf keinen Fall für Vermögens- und/oder Folgeschäden, die im Zusammenhang mit dieser Präsentation stehen.

#### Bildnachweise

Freepik.com | @pressmaster Freepik.com | @pressfoto Freepik.com | @master1305 Freepik.com | @dashu83

Stand Donnerstag, 23. Juli 2020 © versdiagnose GmbH

vers we diagnose